## **PROTON**

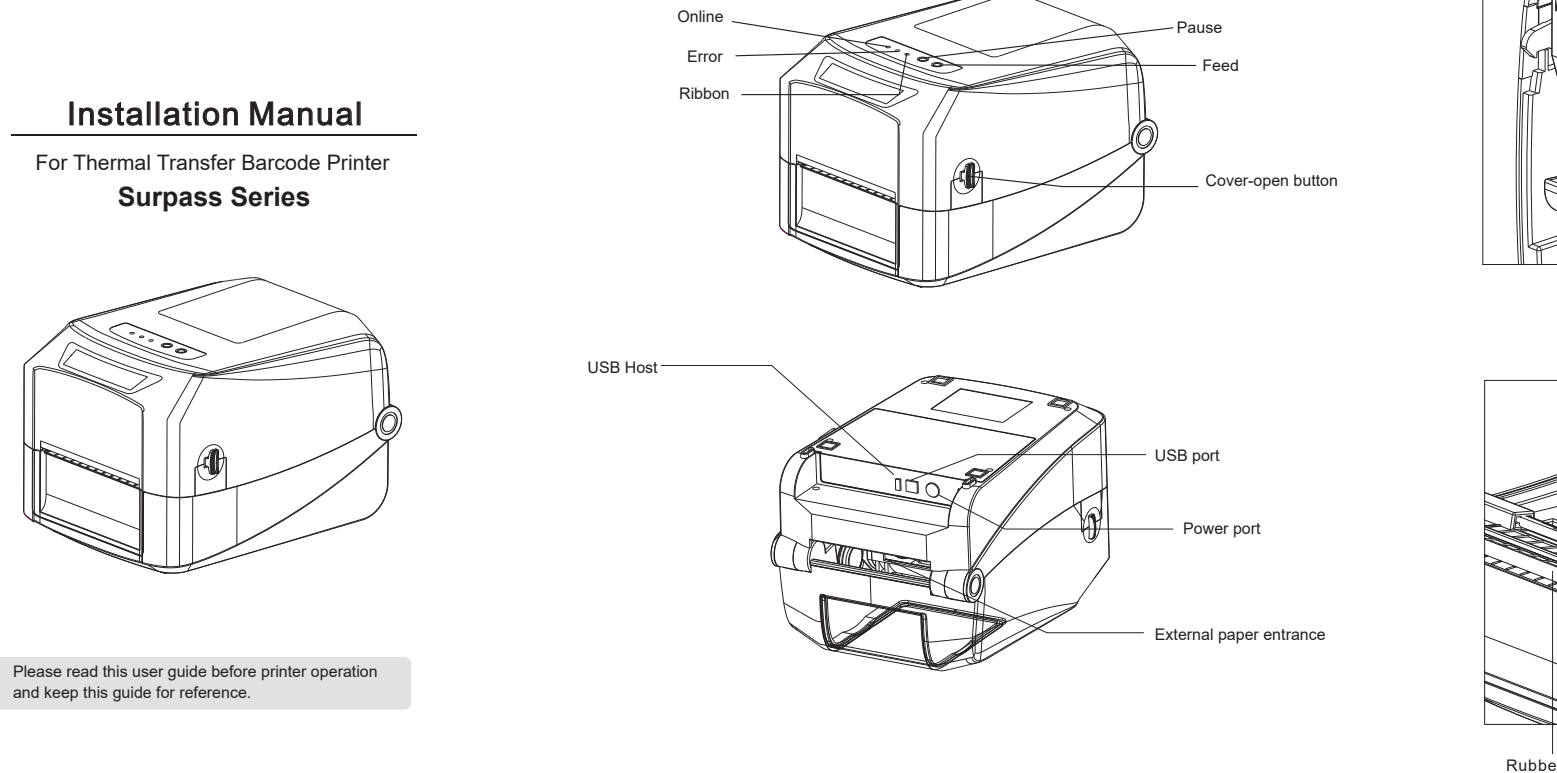

Note: The interface of printer showed in picture may have some differences from the model your purchased. As for the actual interface, please refer to the product specifications

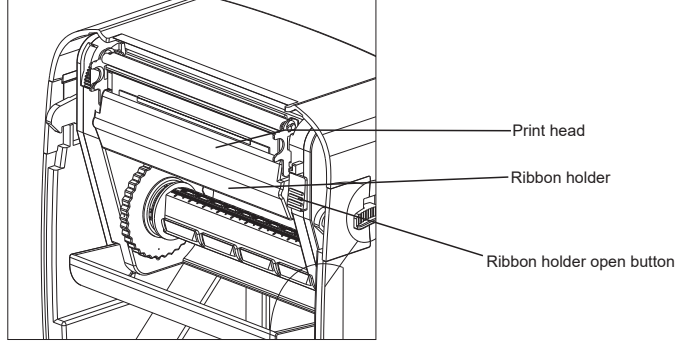

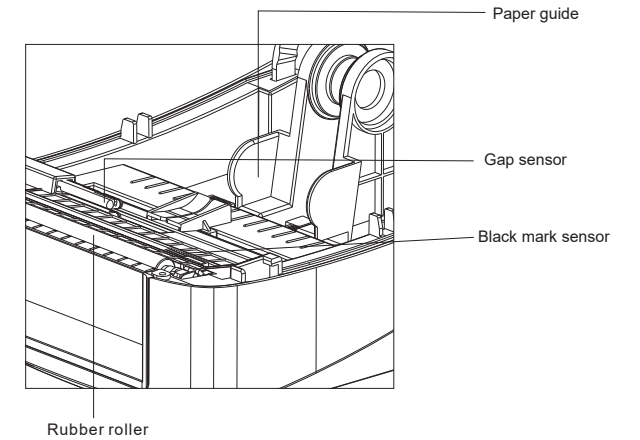

## Print media loading

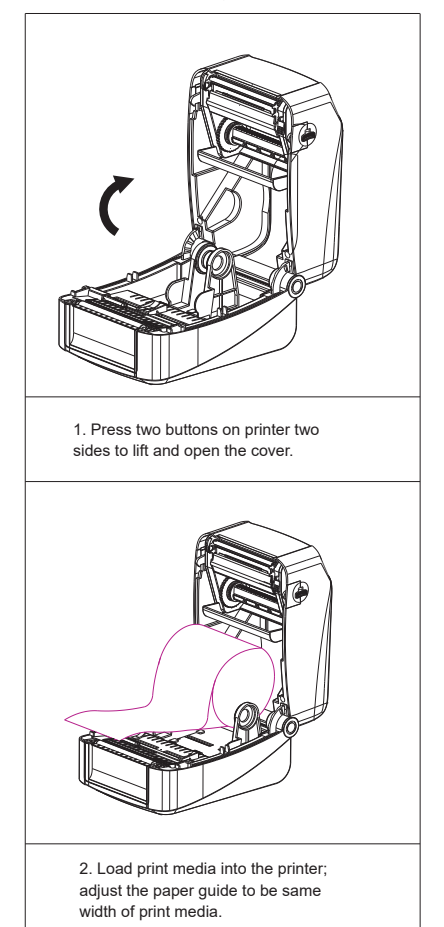

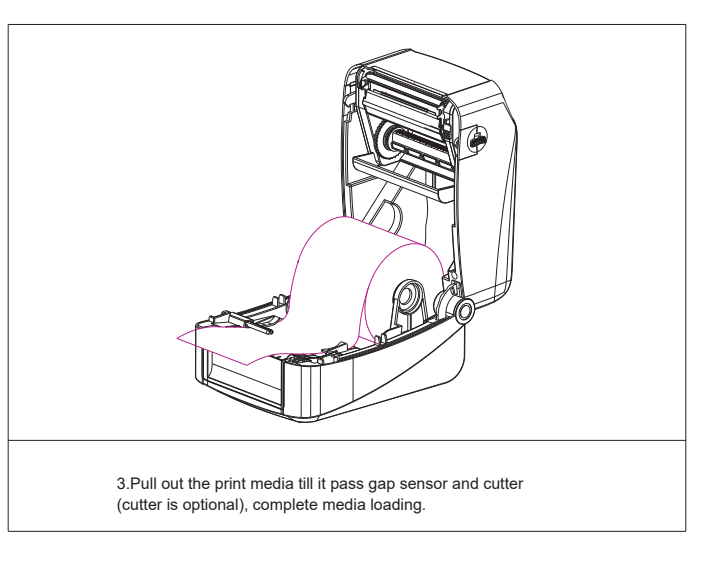

## **Ribbon loading**

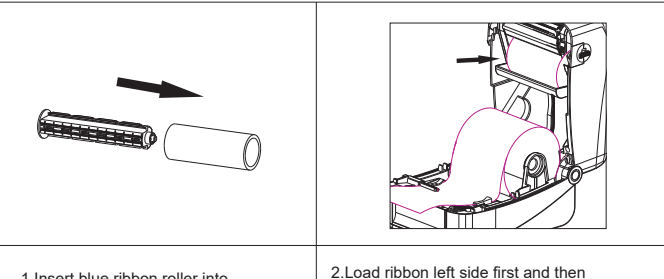

1.Insert blue ribbon roller into new ribbon.

2.Load ribbon left side first and then right side, fix it well.

| 3.Press the button to open ribbon holder unit as per picture                                                         | 4.Insert blue ribbon roller into the<br>empty roll for ribbon collecting<br>after printed | 5.Load the empty roll left side first, then right side. |
|----------------------------------------------------------------------------------------------------|-------------------------------------------------------------------------------------------|---------------------------------------------------------|
|                                                                                                    |                                                                                           |                                                         |
| 6.Pull out ribbon and stick into<br>the empty roll. Make sure ribbon<br>is flat and smooth when touch<br>print head. | 7.Put ribbon holder back to its<br>position as picture showing.                           | 8.Carefully close top cover.                            |

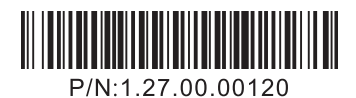

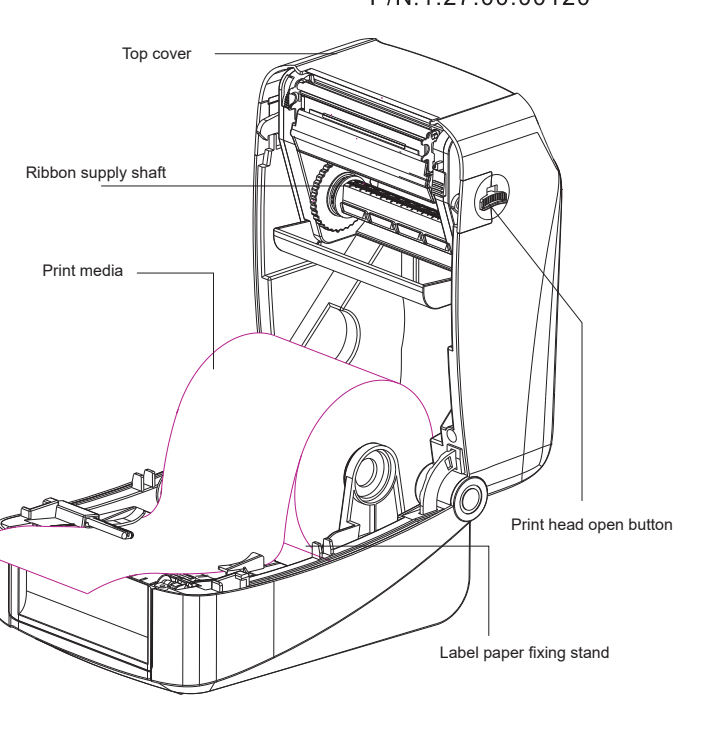

 $^{\ast}\mbox{If}$  you need more information about the product, please refer to the User's Manual in CD. "The printer specification, accessory, spare parts and program are subject to change without prior notice.

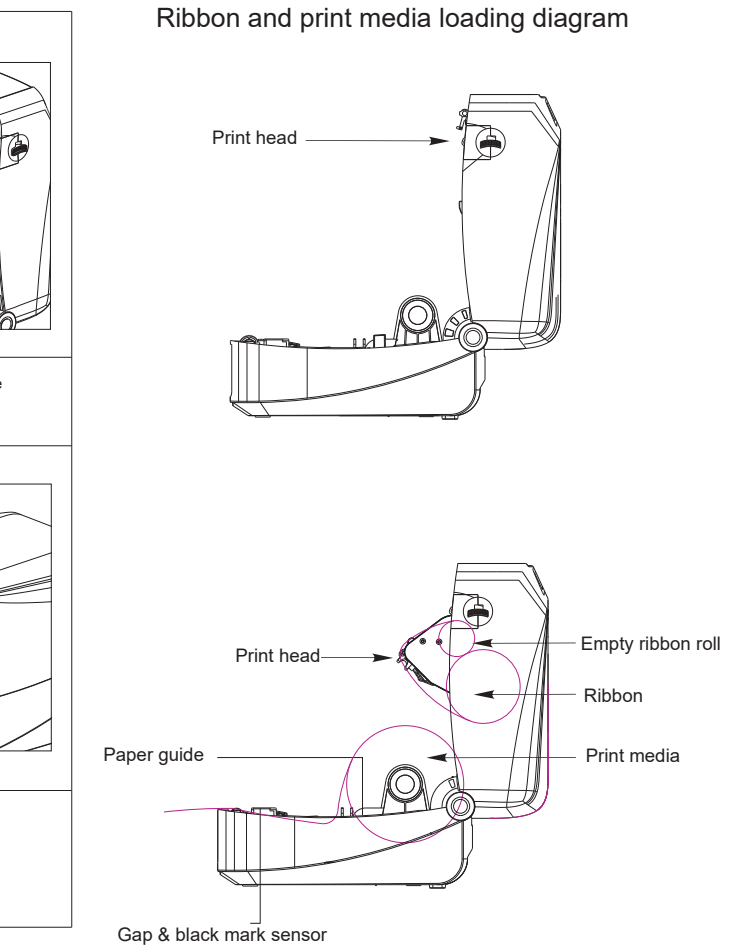